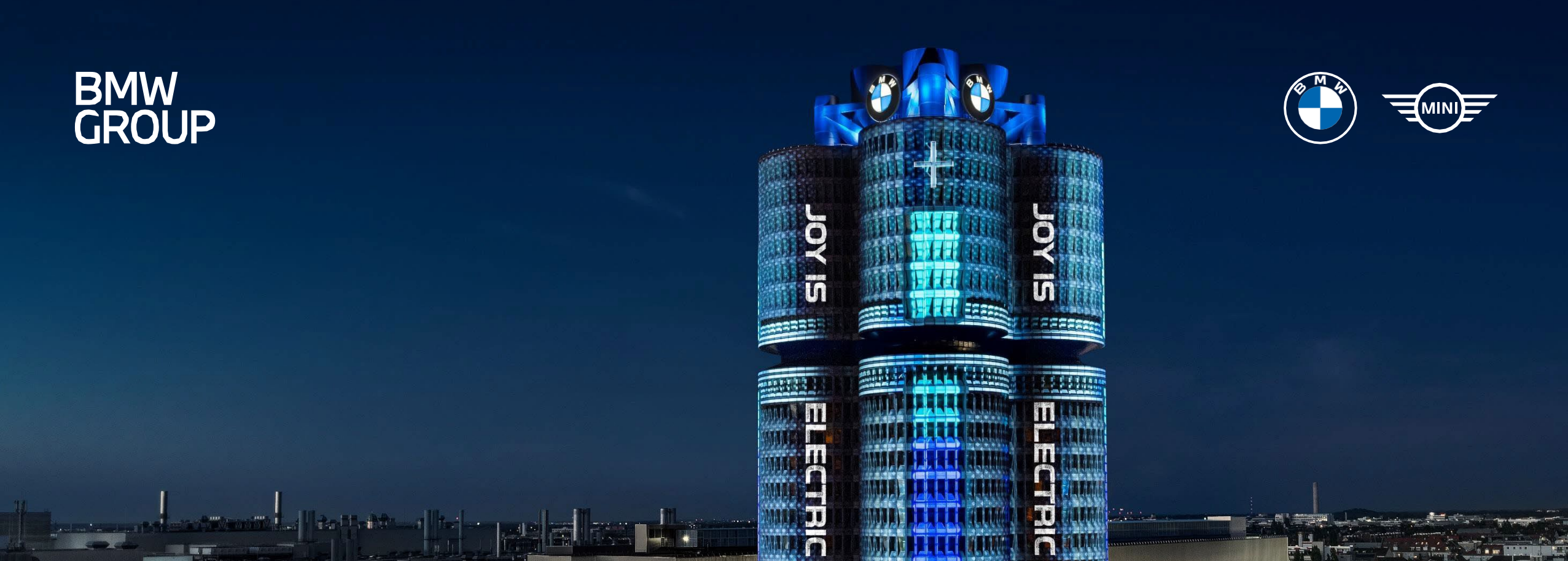

# **BMW GROUP PARTNER PORTAL**

**EDOCUMENT PORTAL** 

# 1. HOW TO GET TO THE EDOCUMENT PORTAL

#### How to get to the eDOCUMENT PORTAL

| 1 |                                                                                                    | Google 1 | BMW Group Partner Portal                                                                                                    | × J 💿 Q                                                                                                    |  |
|---|----------------------------------------------------------------------------------------------------|----------|----------------------------------------------------------------------------------------------------|----------------------------------------------------------------------------------------------------|--|
|   | Search for "BMW GROUP<br>PARTNER PORTAL" or<br>directly use the link<br>below:<br>https://b2b.bmw.com | 1        | Q All ② Shopping ② Maps ≧ Images<br>About 3710 000 results (0,35 seconds) https://b2b.bmw.com web ⋮ Home - BMW Group Partner Portal The Partner Portal is the global platform for a cooperation understanding of quality of product and quality of product iUser Registration · International BMW Locations · Help https://b2b.bmw.com > web > registration ⋮ Registration - BMW Group Partner Portal You already have a supplier number with the BMW Group | News <u>i</u> More Tools<br>n which is distinguished by a common<br>on,<br><b>tal</b><br>up, but you have not yet |  |

## 2. LOGIN TO THE BMW GROUP PARTNER PORTAL

#### Login to the BMW GROUP PARTNER PORTAL – Login

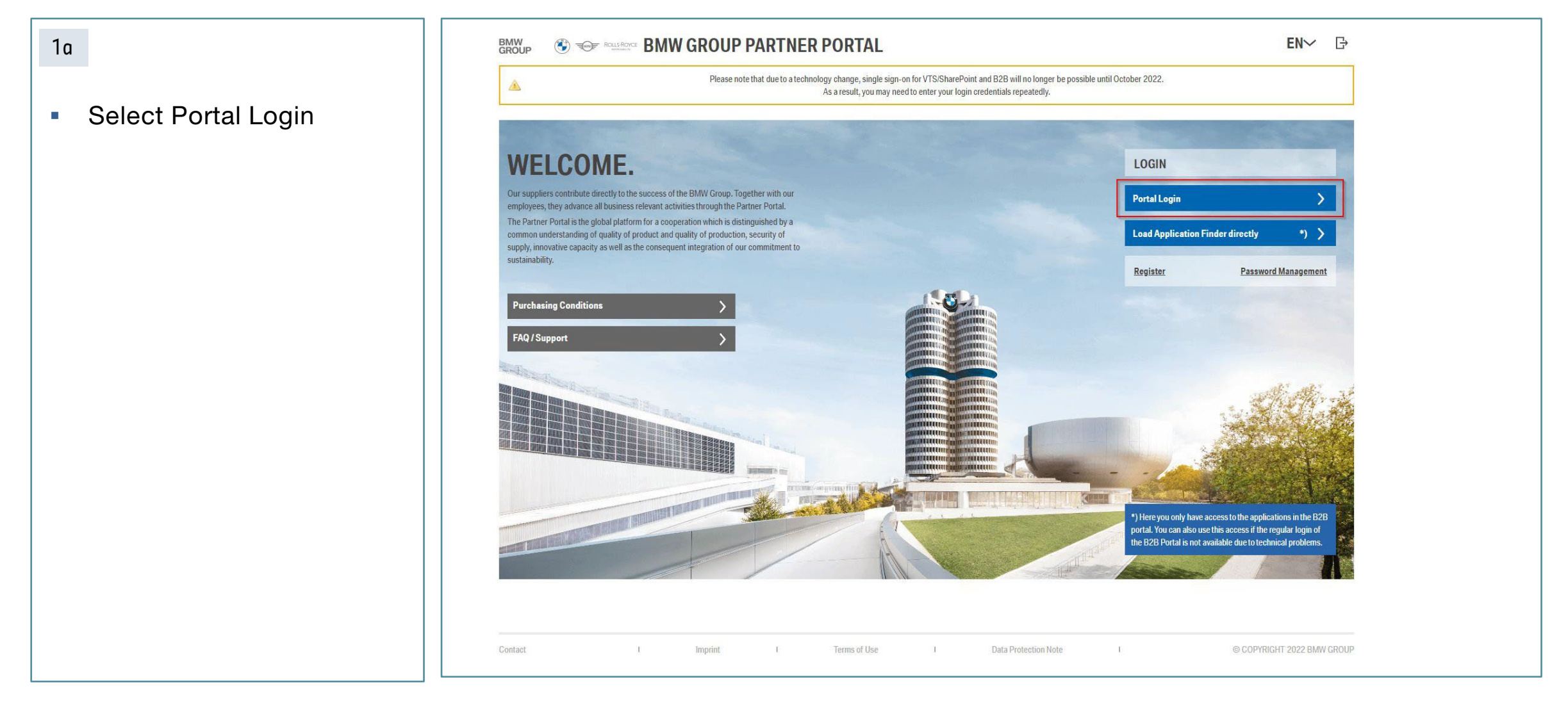

# 2. LOGIN TO THE BMW GROUP PARTNER PORTAL

#### Login to the BMW GROUP PARTNER PORTAL – Login

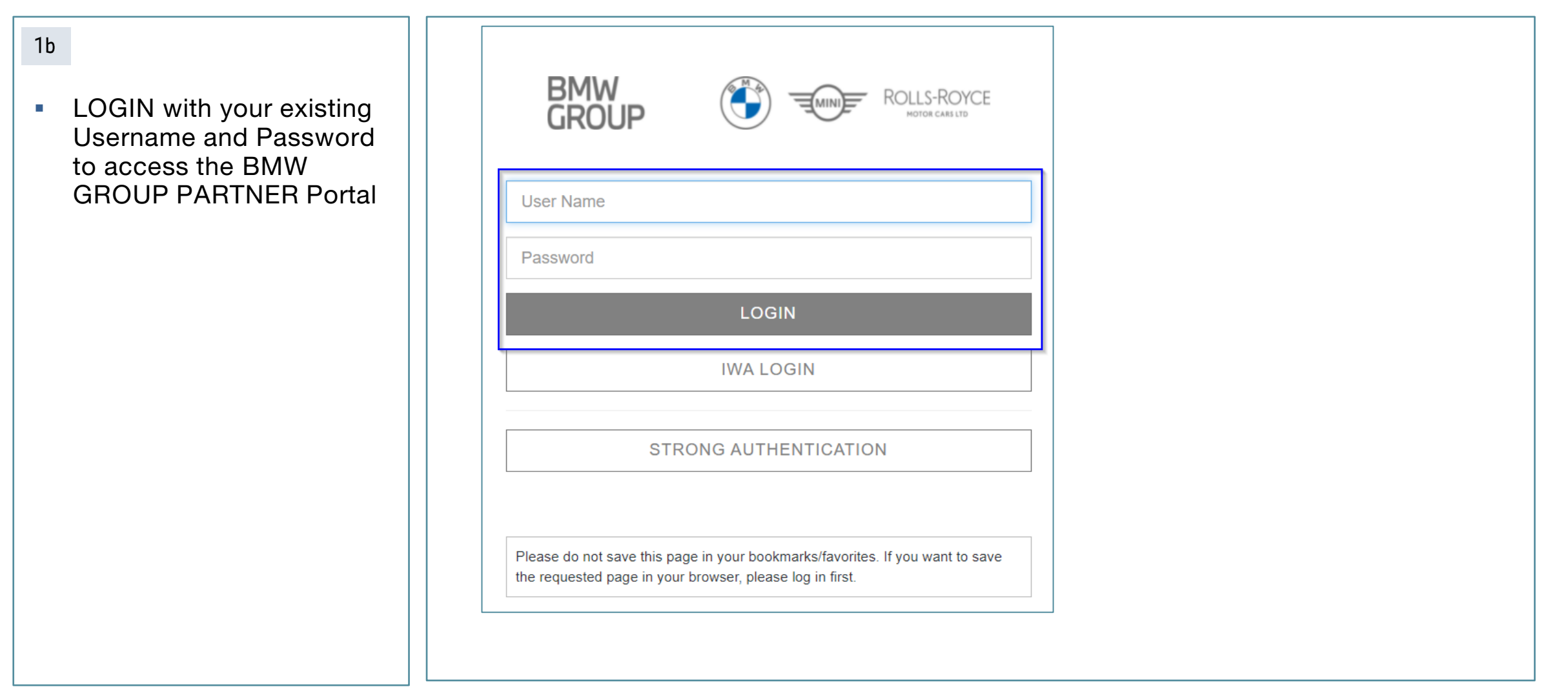

# 5. EDOCUMENT PORTAL APPLICATION SEARCH

#### eDOCUMENT PORTAL- Application start

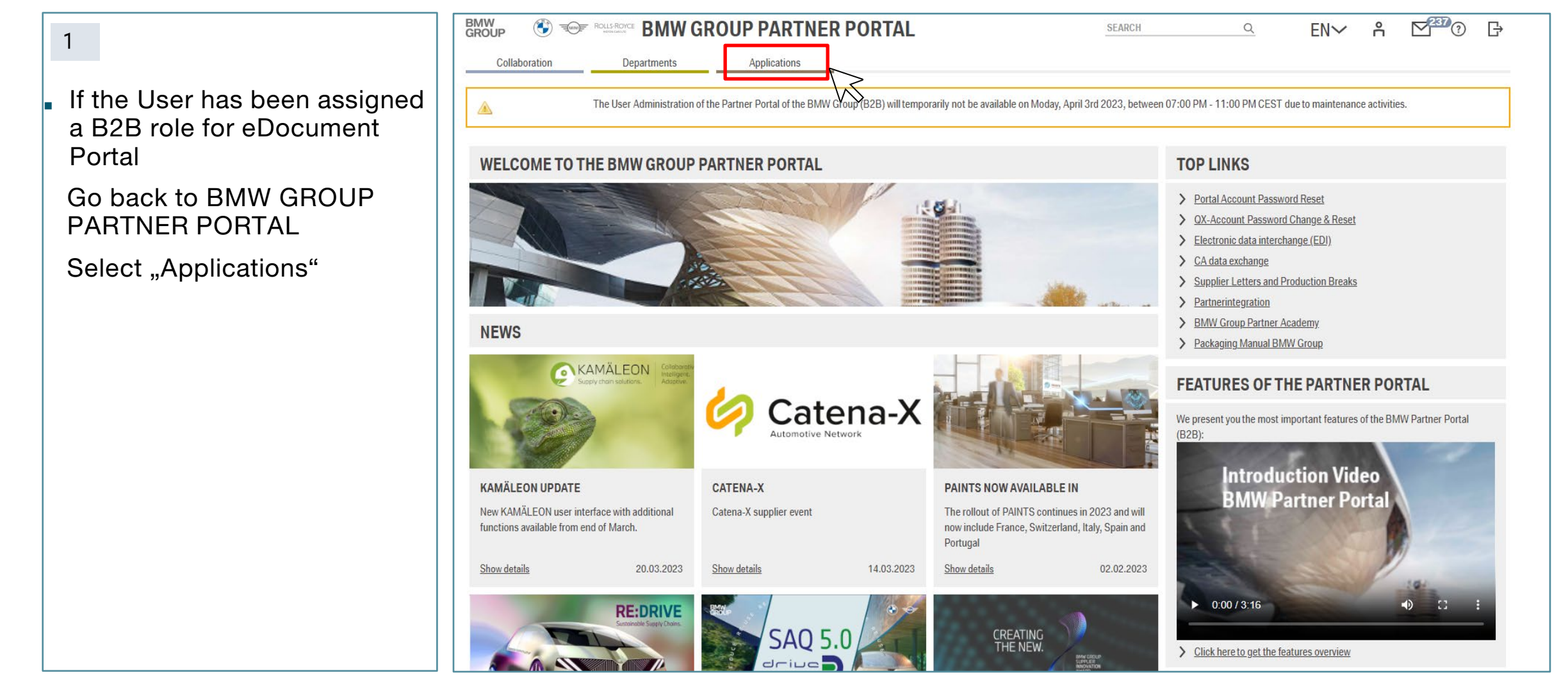

### 6. EDOCUMENT PORTAL APPLICATION START

#### eDOCUMENT PORTAL- Application start

| 1<br>Search for the "eDocument<br>Portal" applicantion and click<br>on the START Button | BMW<br>GROUP Some Residence BMW GROUP PARTNER PORTAL<br>Collaboration Departments Applications<br>APPLICATION FINDER. | search q EN√ A ⊠® ᠿ |
|-----------------------------------------------------------------------------------------|----------------------------------------------------------------------------------------------------|---------------------|
|                                                                                         | All Apps My Apps Favorite Apps                                                                                        | docu X V            |
|                                                                                         | A web-based application for BMW Group suppliers and partners.<br>Show details                                         |                     |
|                                                                                         |                                                                                                    |                     |
|                                                                                         |                                                                                                    |                     |
|                                                                                         |                                                                                                    |                     |

## 7. EDOCUMENT PORTAL APPLICATION AUTHENTICATION

#### eDOCUMENT PORTAL- Application authentication

- Access has been approved, proceed to the eDocument Portal application and select Start Button
- You will now be navigated to the application and can proceed with the tool you have been granted access to

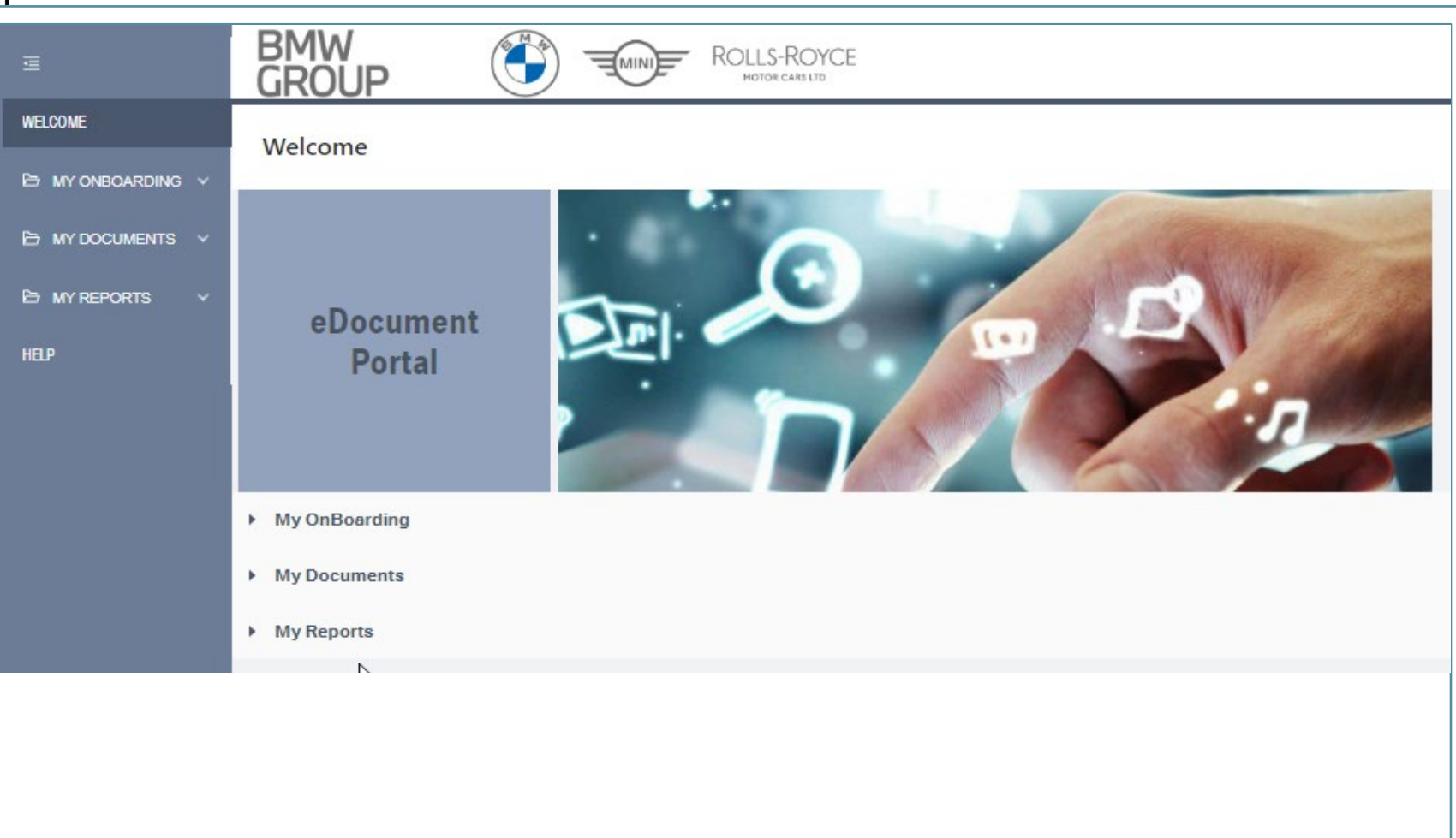

### 8. CONTACT

#### For specific questions or in case of system issues.

| HELP.                                                                                                    |
|----------------------------------------------------------------------------------------------------|
| SUPPORT                                                                                                    |
| If you are unable to solve your problem with the online help, please contact the IT Service Desk (USC) at + 49 89 382-55455 (English) or via email at usc.hotline@bmw.de.                                                                                                    |
| The IT Service Desk is available 24 hours a day, 7 days a week.                                                                                                    |
| Please keep the following information ready when you make the call:                                                                                                    |
| <ul> <li>Your supplier number</li> <li>Portal user name(s)</li> <li>Provide as much details as possible about your technical problem, browser configuration and operating system (for technical questions).</li> <li>Details about your contact person at the BMW Group (if you have any questions about admission).</li> </ul> |
| Your problem will be captured by the IT Service Desk team and forwarded to the appropriate support group of the BMW Group via a hotline ticket. Your request will be processed immediately.                                                                                                    |
| Please report disturbances and system problems exclusively by telephone to the IT Service Desk. This is the only way for the employee to be able to query all the necessary information for quick error analysis and resolution.                                                                                                |
| Important: If you're no satisfied with the way your question / problem has been solved, you have the option to reopen the ticket with an appropriate remark. Click: <a href="http://itsmsrc.bmwgroup.net/">http://itsmsrc.bmwgroup.net/</a> or call +49 89 382-55455.                                                           |
| For questions with regards to support for BMW GROUP PARTNER PORTAL:<br>Web: <u>https://b2b.bmwgroup.net/web/b2b/help</u><br>E-Mail: <u>usc.hotline@bmw.de</u><br>Phone: +49 89 382-55455 (spoken language English, 24/7 availability)                                                                                           |